## 家でのインターネット (Wi-Fi) のつなぎかた

| 日本<br>11<br>17<br>29<br>①<br>表<br>一<br>で<br>〕<br>〕                                                                                                    | <ul> <li>▲ ログアウト () ① ② ③ ◇ ○</li> <li>● ○</li> <li>● ○</li></ul>                                                                                                    |
|----------------------------------------------------------------------------------------------------|----------------------------------------------------------------------------------------------------|
| 1 電源を入れたら、画面右下のまるの部<br>分をクリックします。                                                                                                    | 2 そうすると、クリックをした左のところに新しい画面が表示されます。                                                                                                    |
| <ul> <li>↓ ログアウト</li> <li>● ●</li> <li>● ●</li> <li>●</li></ul> | <ul> <li>く ネットワーク</li> <li>③ ②</li> <li>●</li> <li>●</li></ul> |
| 3 表示された新しい画面のまるの部分を<br>クリックします。(Wi-Fiのところ)                                                                                                    | 4 家で使っているWi-Fiの名前が表示されるので、その部分をクリックします。                                                                                                    |
| Wi-Fiネットワークへの接続         SBD         DIRECT-4gEPSON-PX:S7110         #+1977         PSK (WPA ± たには RSN)         /127-ド         このデバイスの他のユーザーにこのネットワークの使用を許可する         す+>セル         接続         5       パスワードを入力し「接続済み」になった                                                                                                    | たら、インターネットにつながっています。                                                                                                    |
| 5 バスワードを人刀し「接続済み」になったら、インターネットにつながっています。<br>※パスワードについては、ご家庭のWi-Fiルーターの取り扱い説明書等で確認をお願いします。                                                                                                    |                                                                                                    |